# 中国科学院大学学生管理系统 学生使用手册 (学生会注册备案、活动审核)

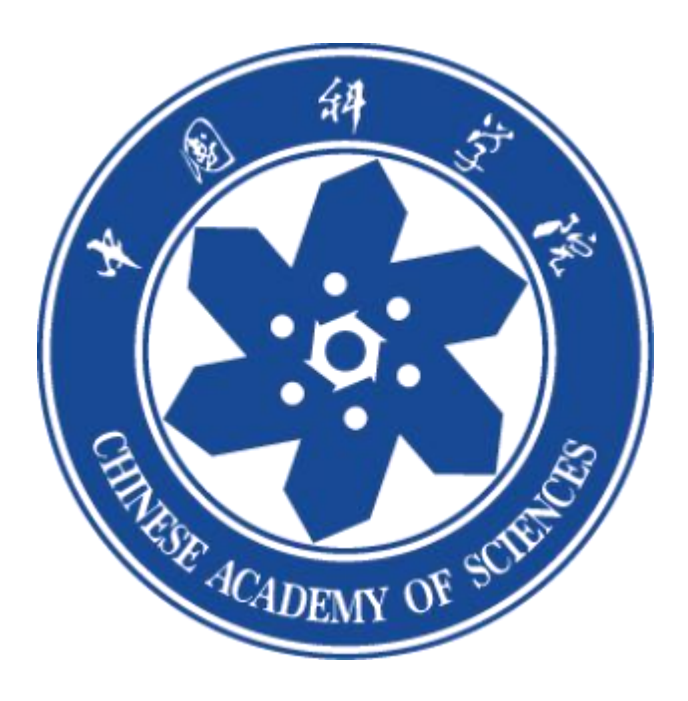

### 一、登录

学生请在微信搜索关注公众号"中国科学院大学团委",点击第二课堂登录系统,用户名、密码与sep信息门户登陆方式相同。

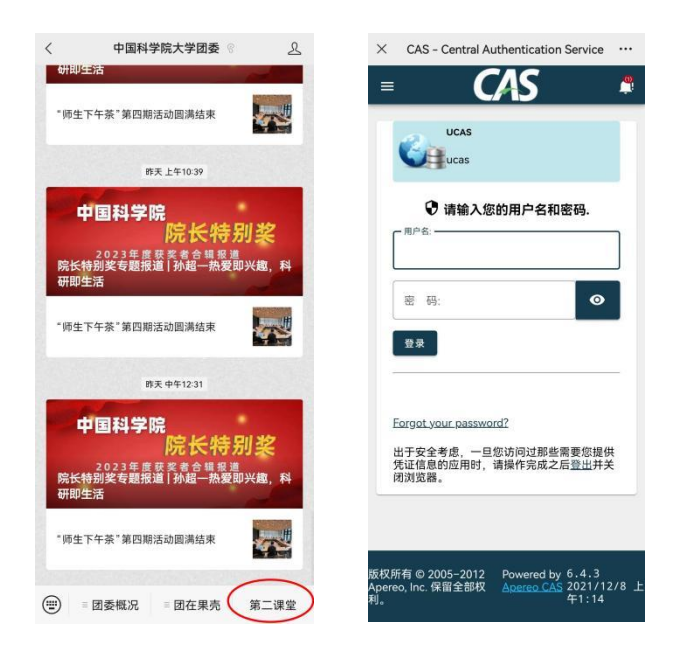

# 二、学生会注册备案

学生会负责人登录系统,点击【成长】菜单栏—学生组织,根据自身情况选择上方"校级学生会"/"院系(部)学生会"/"研究所学生会"的其中一个。选好后,点击"请先下载成员信息模版",并填写模板表格。点击"申请创建"进行学生会注册备案信息登记。

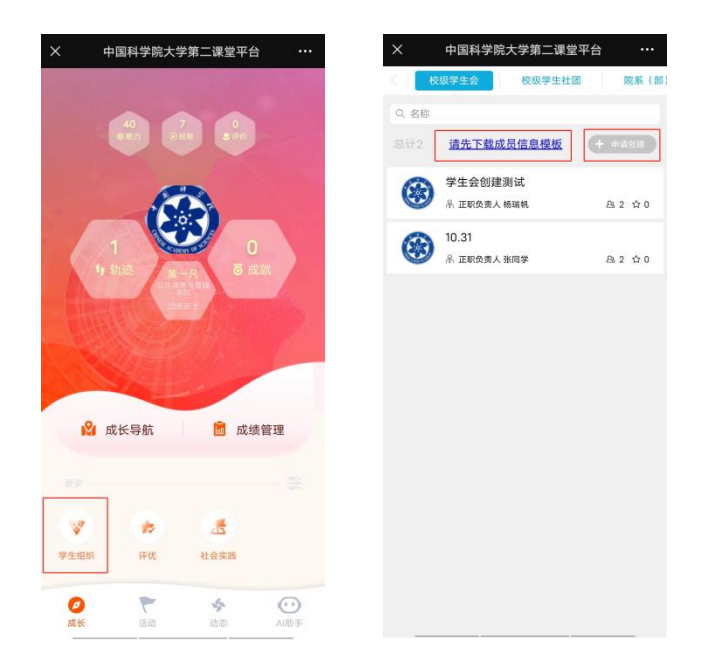

其中,在选择"指导老师"一项时,请选择本单位负责学生会的老师。

在选择"指导单位"一项时,请选择本学生会所属单位。

| 中国           | 国科学院大学第二课堂平台 |      | ×      | 中国科学院大学第二课堂平 |
|--------------|--------------|------|--------|--------------|
| 10           | 注册申请         | 申请记录 | < 取消   | 选择指导教师       |
| (18 <b>*</b> |              |      | Q. 搜索( | 住名、职工号       |
|              | +            |      |        |              |
| 単位 *         |              |      |        |              |
|              | 请选择          | Ť    |        |              |
| 会名称 *        |              |      |        |              |
|              |              |      |        |              |
| 85门 *        |              |      |        |              |
|              |              |      |        |              |
|              |              | 1    |        |              |
| 人信息          |              |      |        |              |
| *            |              |      |        |              |
|              |              |      |        |              |
|              |              |      |        |              |
|              |              |      |        |              |
| *            |              |      |        |              |
|              |              |      |        |              |
|              |              |      |        |              |
|              |              |      |        |              |

最后,将全部信息填写完毕后提交,等待审核。

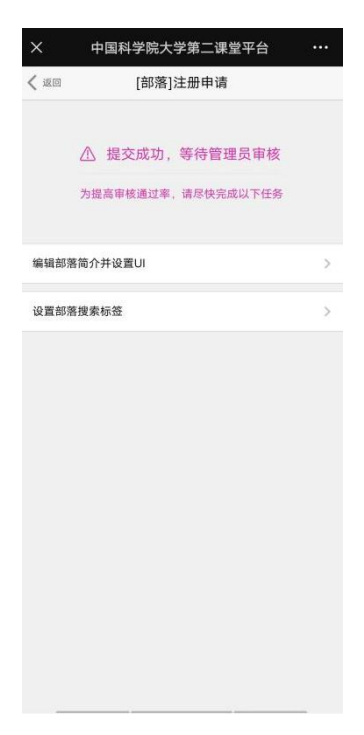

关于审核结果,学生会负责人可在主页查看。若学生会注册备案成功,在学生 会主页会显示"已注册"。

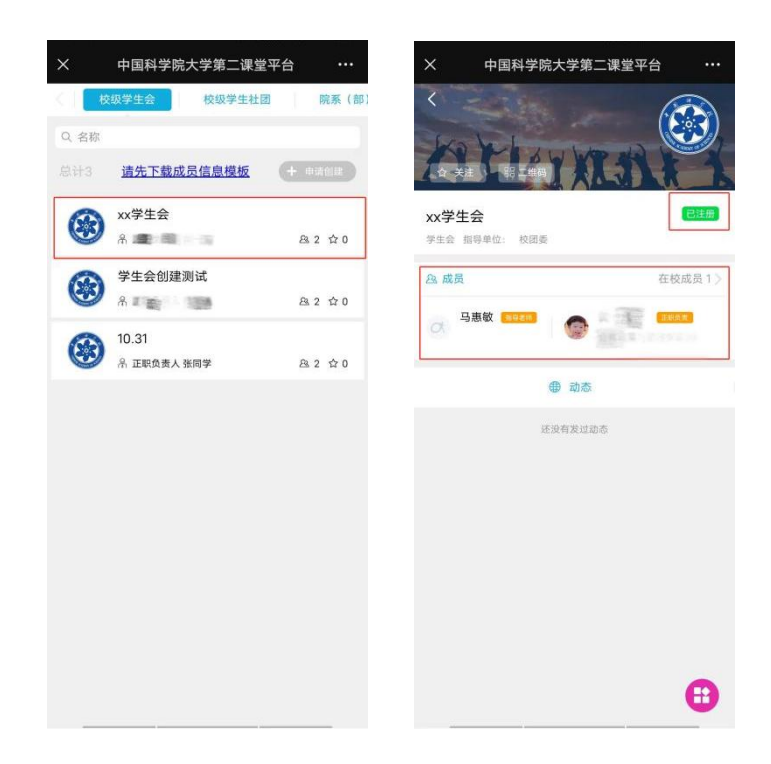

## 三、学生会活动审核

学生会负责人登录系统,点击【动态】菜单栏,点击"发布"—"发布新的"。 点击自己所属的学生会,进入后,点击<mark>右下角紫色按钮</mark>。

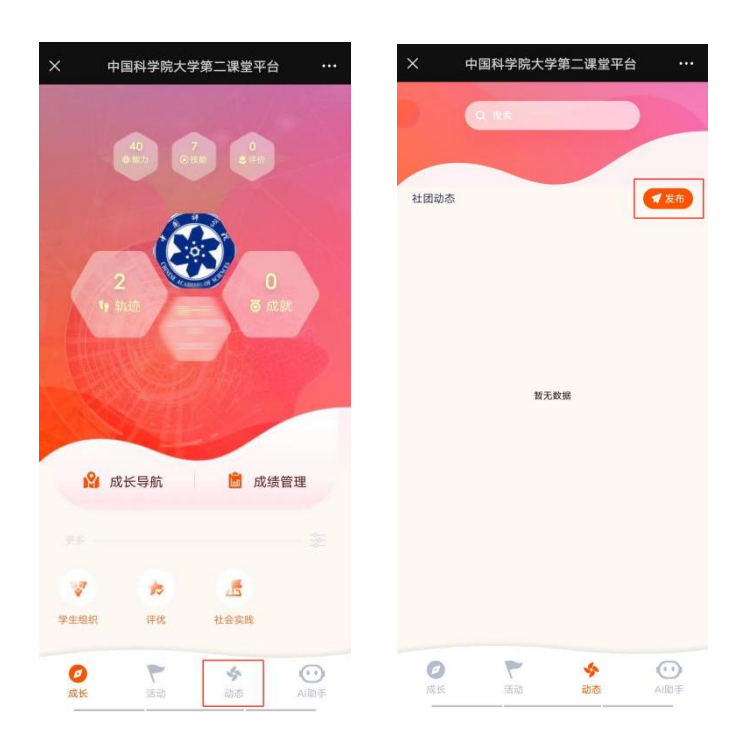

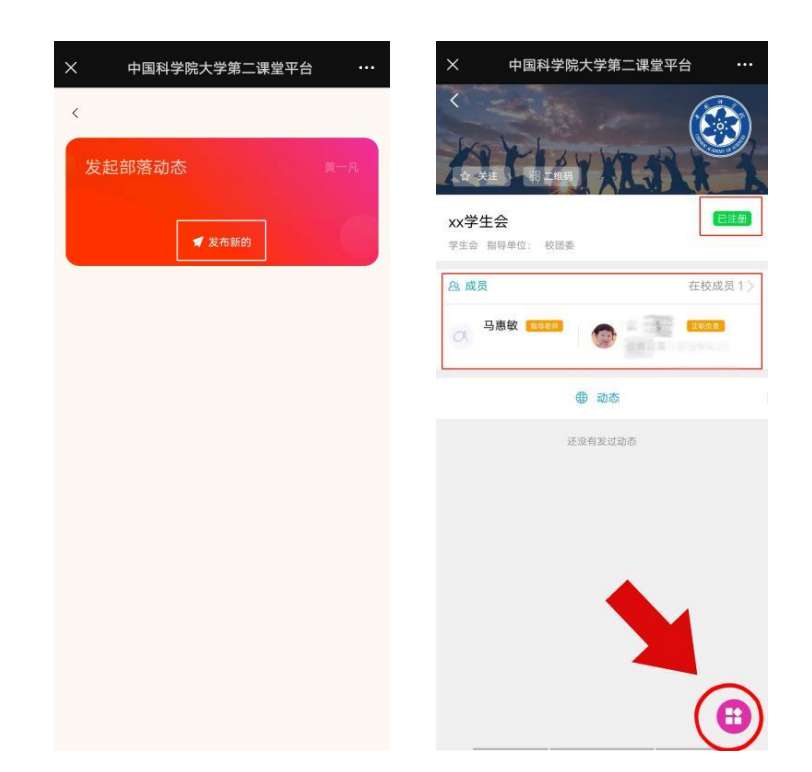

进入【管理部落】,点击"申请活动",进入后根据提示填写活动情况,负责 人可将活动策划书作为附件上传。全部信息填写好后,点击右上角"发布"按钮。 将"开启报名功能"关闭(开启发布功能可用于招募、征集等活动,开启后学生 可报名,负责人在后台可收集报名人员名单),点击右上角"确定"按钮,即为 活动发布成功。

| × 中国科学院大学第二课    | 堂平台 … | ×                | 中国科学院大学第二课堂平台                          | •••     | ×           | 中国科学院大学第二课堂平台                  |  |
|-----------------|-------|------------------|----------------------------------------|---------|-------------|--------------------------------|--|
| 16回 <b>管理部落</b> |       | <b>&lt;</b> 1819 | 活动发布                                   | 发布      | く 返回        | 活动设置                           |  |
| ② 发布动态          | 申请活动  | T                |                                        |         | ● 开启<br>开启后 | <b>侵名功能</b><br>,通过设置可以满足您的不同需求 |  |
| 部落设置            |       |                  | -                                      | -       |             |                                |  |
| UI及部落介绍         | >     |                  |                                        | A Carlo |             |                                |  |
| 设置部落搜索关键词       | >     | 1                | •                                      | 到除背景    |             |                                |  |
| 成员与权限           |       | 活动主题             |                                        |         |             |                                |  |
| 审核新成员           | 0 >   | ▶ 活动             | 名称 xx学生会xx活动                           |         |             |                                |  |
| 成员退出申请          | 0 >   | ⑤ 开始             | 时间 2023-11-15 15:50                    |         |             |                                |  |
| 部落成员管理          | >     | 结束               | 时间 2023-11-15 18:30                    |         |             |                                |  |
| 注册信息管理          |       | ③ 活动:            | 也址 中国科学院大学雁栖湖校区东区礼堂                    | t       |             |                                |  |
| 部落负责人变更申请       | >     | 活动               | 舌动规模 200                               |         |             |                                |  |
|                 |       | 活动介绍             |                                        |         |             |                                |  |
|                 |       | 本次活动。            | 动旨在xx,共组织xx人在xx地点举                     | 办xx活    |             |                                |  |
|                 |       | 3                | □□ □□ □□ □□ □□ □□ □□ □□ □□ □□ □□ □□ □□ | =       |             |                                |  |

学生会负责人可在"查看历史"中查看活动审核进度:若显示"审核中",则 表示指导单位正在审核该项活动;若显示"已通过",则表示该项活动审核完毕。

在活动详情中,可点击"管理活动",查看活动详情,修改活动信息。

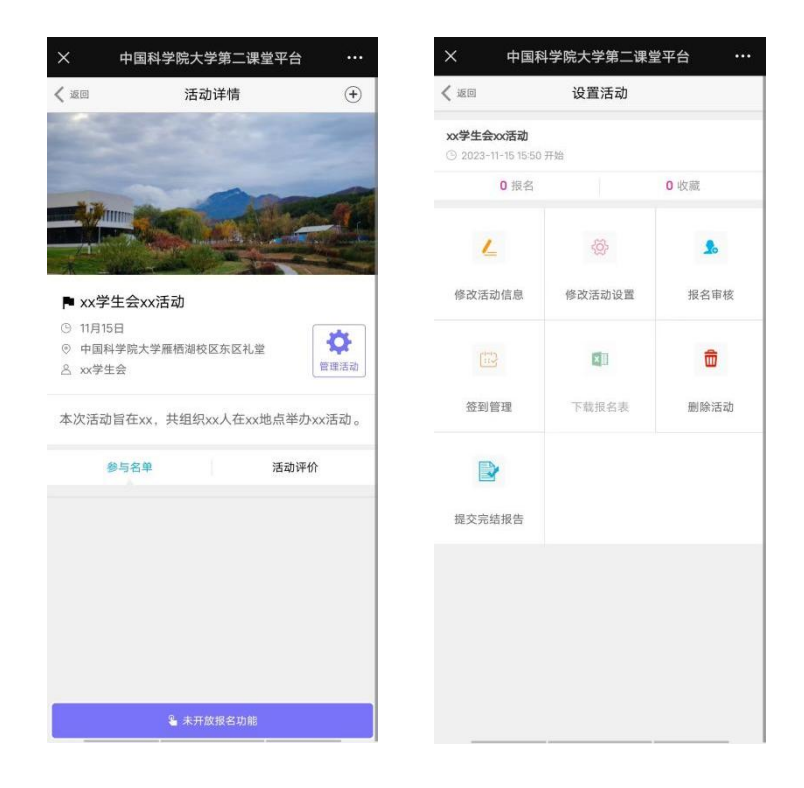

#### 联系人: 校团委马惠敏 010-69672661

邮箱: mahuimin@ucas.ac.cn